# **Keeping E-ATP Emails Out of Your Junk Mail Folder (Outlook)**

## Step 1

Under the 'Home' tab, click on the Junk dropdown.

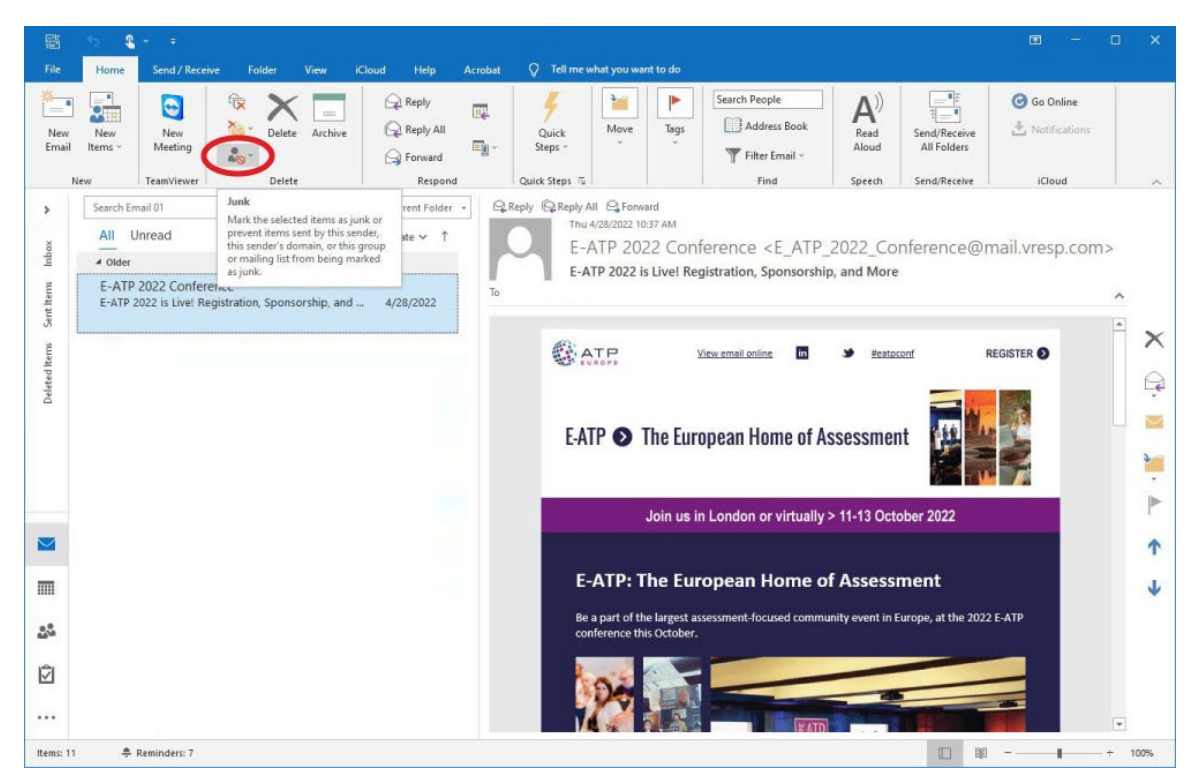

### Step 2

Click on the 'Junk E-mail Options...' link.

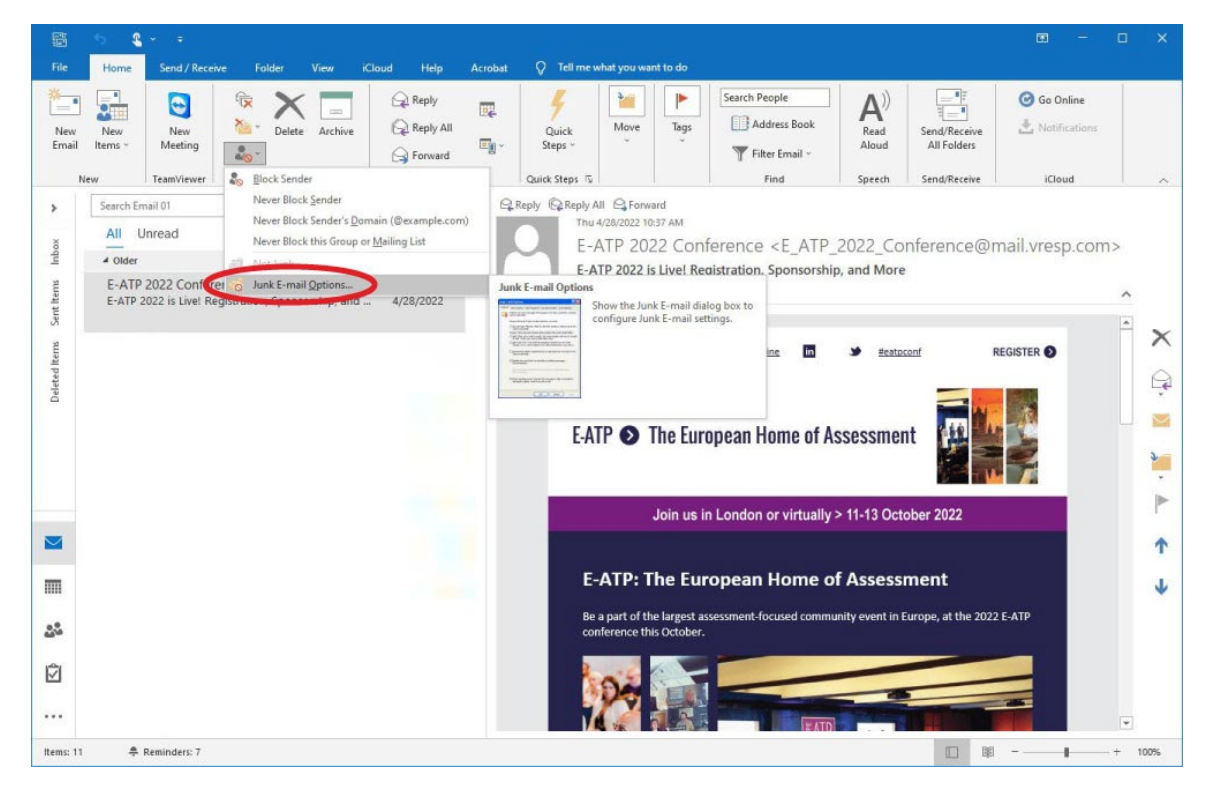

### Step 3

Select the 'Blocked Senders' tab and make sure that 'E\_ATP\_2022\_Conference@mail.vresp.com' is not listed. If it is, select it and remove it from the list.

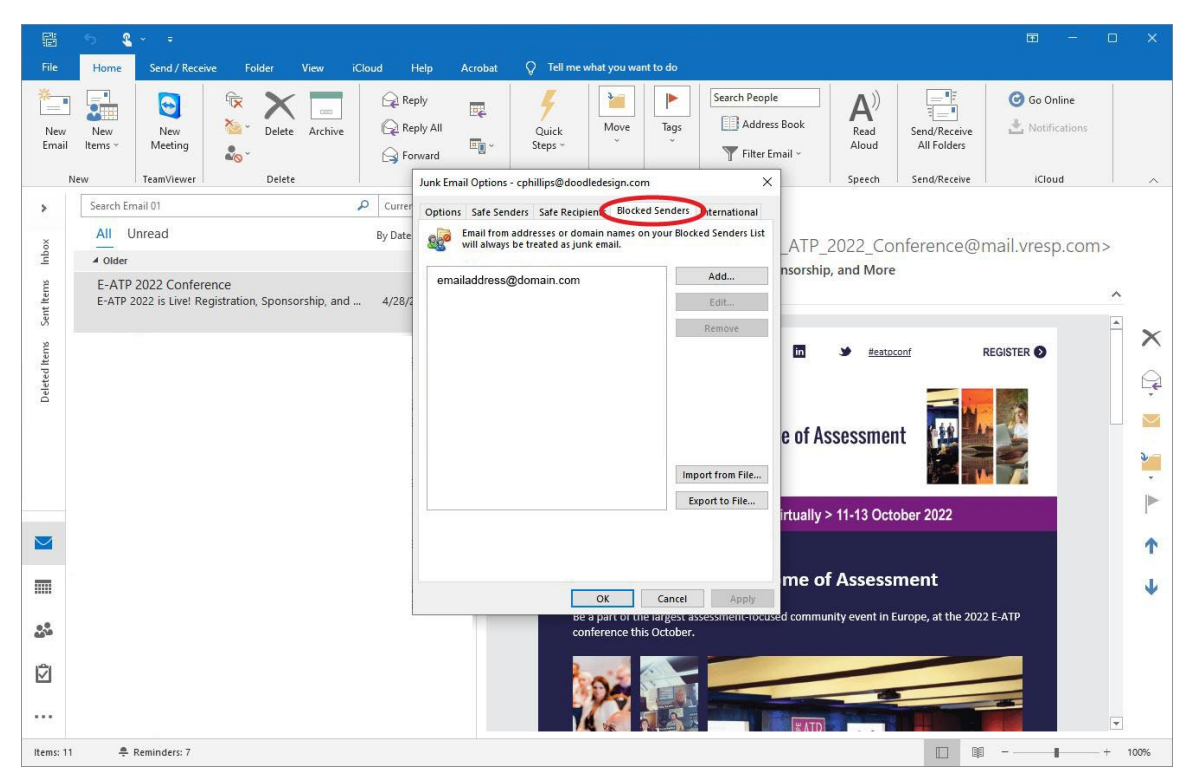

#### Step 4

Select the 'Safe Senders' tab, then click the 'Add...' button. Enter the domain, '@mail.vresp.com' and click the 'OK' button.

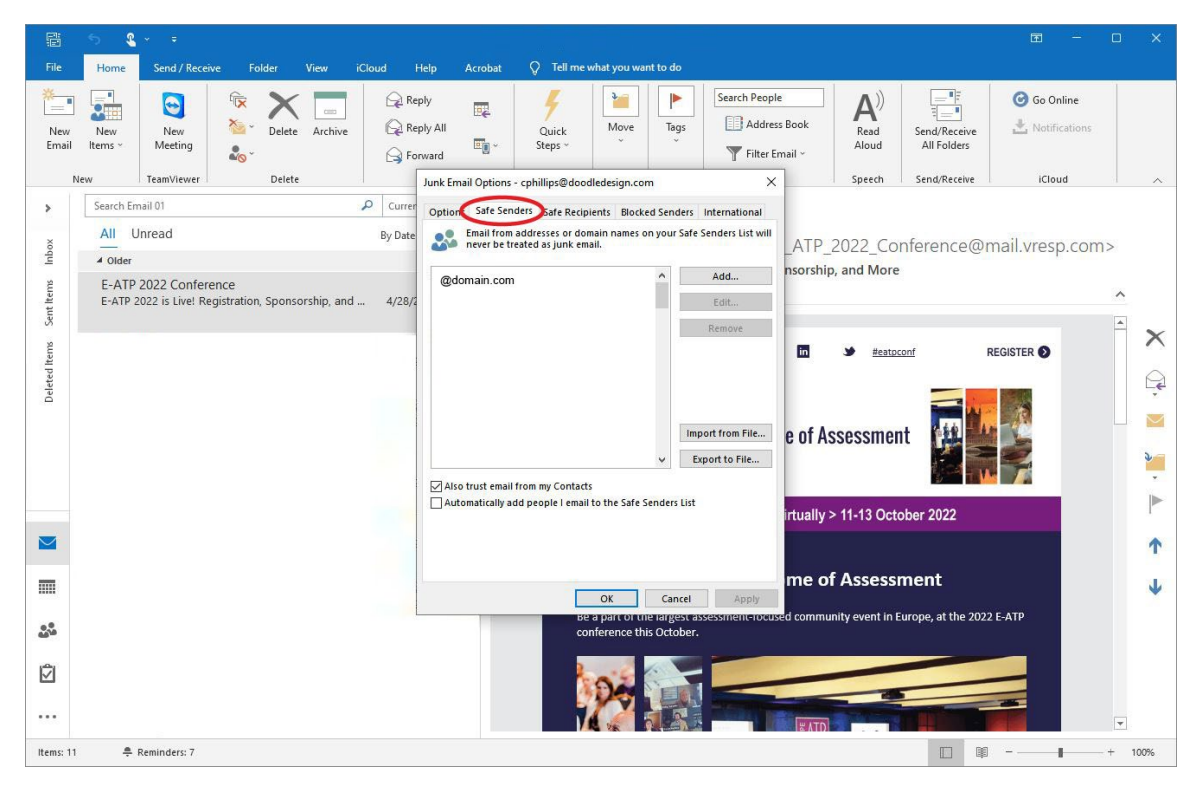